### Памятка для регистрации участников ВФСК ГТО(личного кабинета)

## 1 шаг. Открыть любой браузер, в поиске ввести «ВФСК ГТО», далее найти.

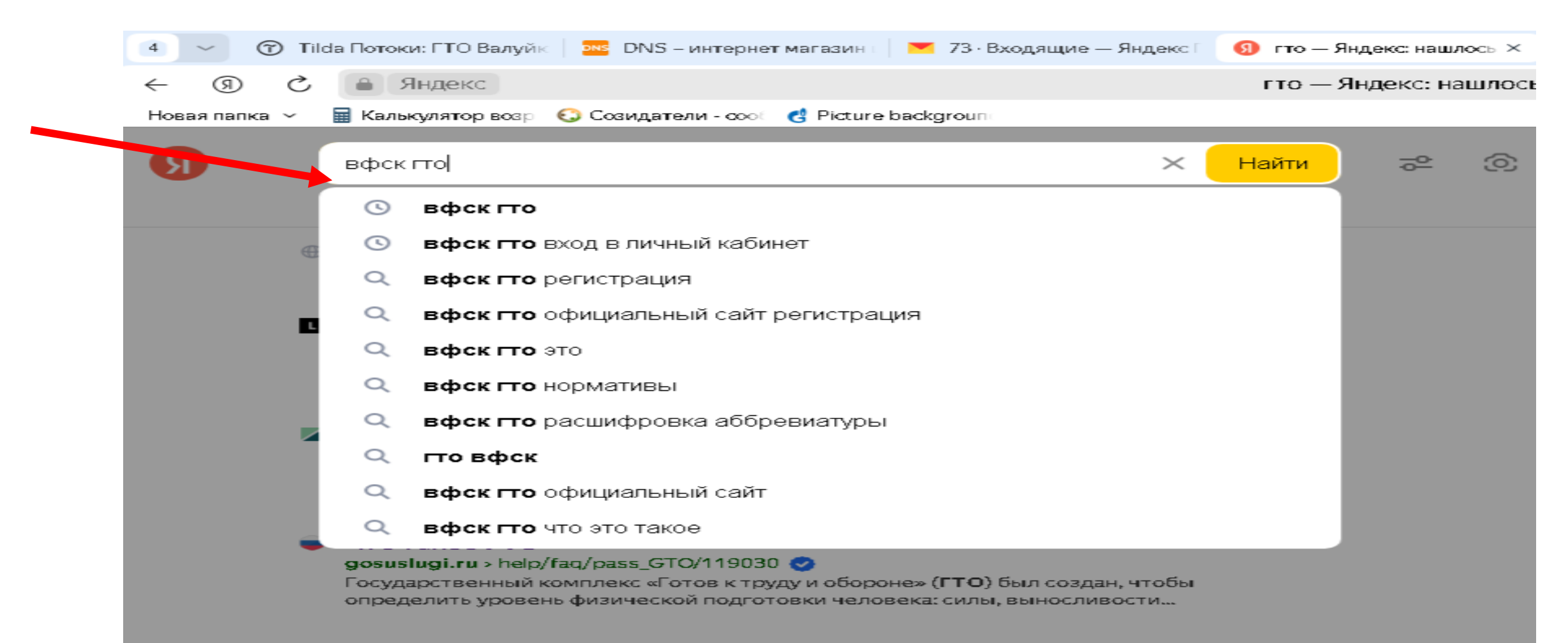

#### Что такое ГТО и зачем это нужно? | Сайт Москвы

### 2 шаг. Нажать на сайт «ВФСК ГТО» (см.картинку)

| 4 ~ ⑦ Ti      | da Потоки: ГТО Валуйк 🛛 🔤 DNS – интернет магазин т 🛛 🚩 73 · Входящие — Яндекс Г                                         | 🜖 вфск гто — Яндекс: нац × 🛛 + |
|---------------|----------------------------------------------------------------------------------------------------|--------------------------------|
| 5 (ℓ) →       | ● Яндекс                                                                                                    | вфск гто — Яндекс: нашлось     |
| Новая папка 🗸 | 🖩 Калькулятор возр - 🕄 Созидатели - соос - 🛃 Picture background                                                         |                                |
| R             | вфск гто                                                                                                    | × ₽ ©                          |
|               | поиск нейро картинки видео карты товары переводчик все                                                                  |                                |
|               | ВФСК ГТО<br>gto.ru<br>Всероссийский физкультурно-спортивный комплекс «Готов к труду и обороне».<br>Нормативы - Партнеры | 8<br>8<br>8                    |
|               | +7 (4722) 42-ХХ-ХХ Показать                                                                                             |                                |

## 3 шаг. После того как вы нажали на сайт, появится вход в систему через ЕСИА.

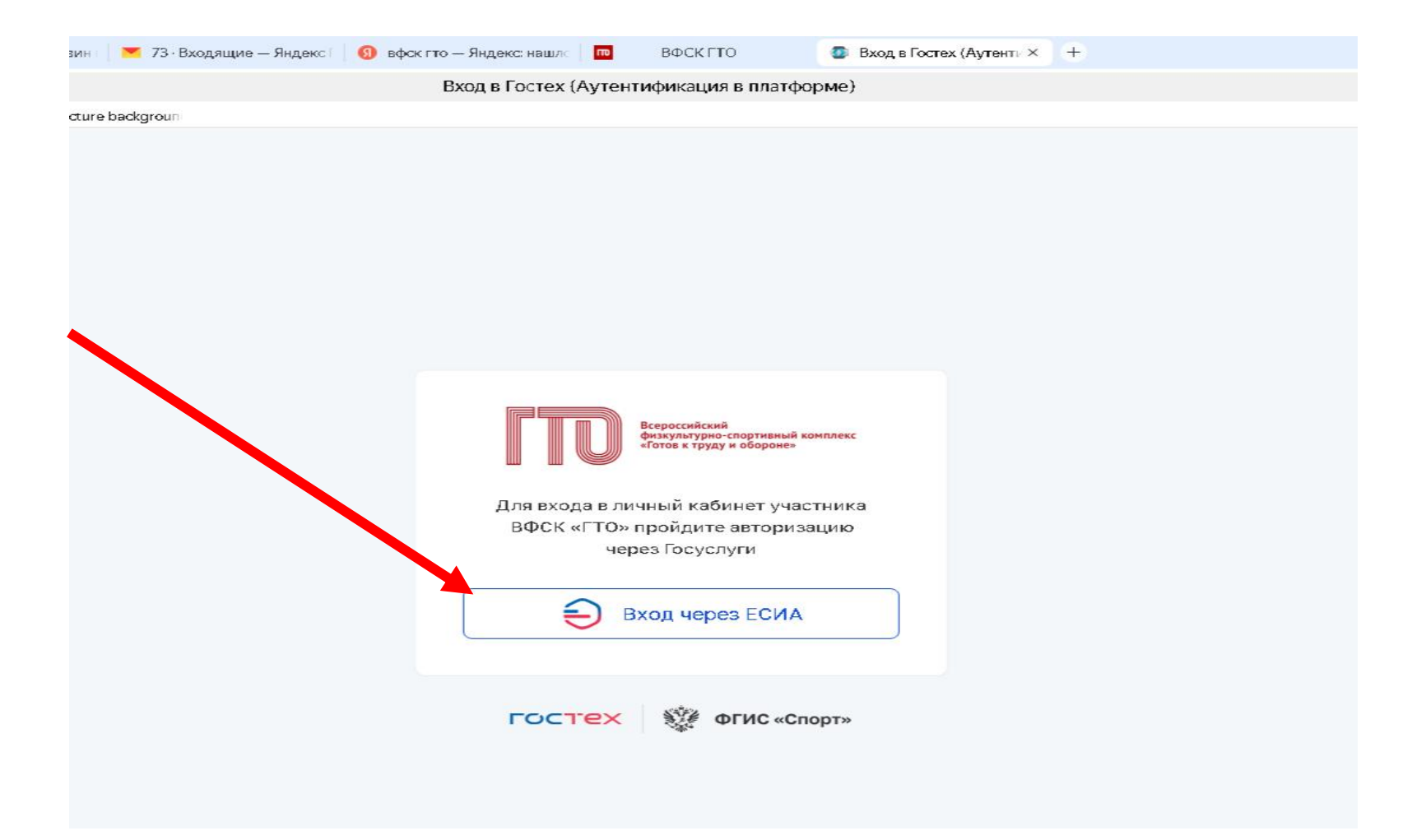

# 4 шаг. В окошке внимательно вбить свои данные (пароль от госуслуг).

| ае — Яндекс Г 🔄 вфск гто — Яндекс: нашло 🗖 ВФСК ГТО 🥃 Портал | государственн × +                              |
|--------------------------------------------------------------|------------------------------------------------|
| Портал государственных услуг Российской Федерации            |                                                |
|                                                              |                                                |
|                                                              |                                                |
|                                                              | (A)                                            |
| госуслуги                                                    |                                                |
| Tegebox / Email / CHI4/JC                                    | Куда ещё можно войти с<br>паролем от Госуслуг? |
|                                                              |                                                |
| Пароль                                                       |                                                |
| Восстановить                                                 |                                                |
|                                                              |                                                |
| Войти                                                        |                                                |
| Войти другим способом                                        |                                                |
|                                                              |                                                |
| QR-код Эл. подпись                                           |                                                |
|                                                              |                                                |
| пеудательонти:                                               |                                                |
|                                                              |                                                |
| Зарегистрироваться                                           |                                                |
|                                                              |                                                |

5 шаг. После входа на сайт вам буден задан вопрос: Есть ли у вас действующий УИН участника? Если он у вас есть, нажать на «да» и попытаться войти по старому УИН, если нет, то нажать «нет».

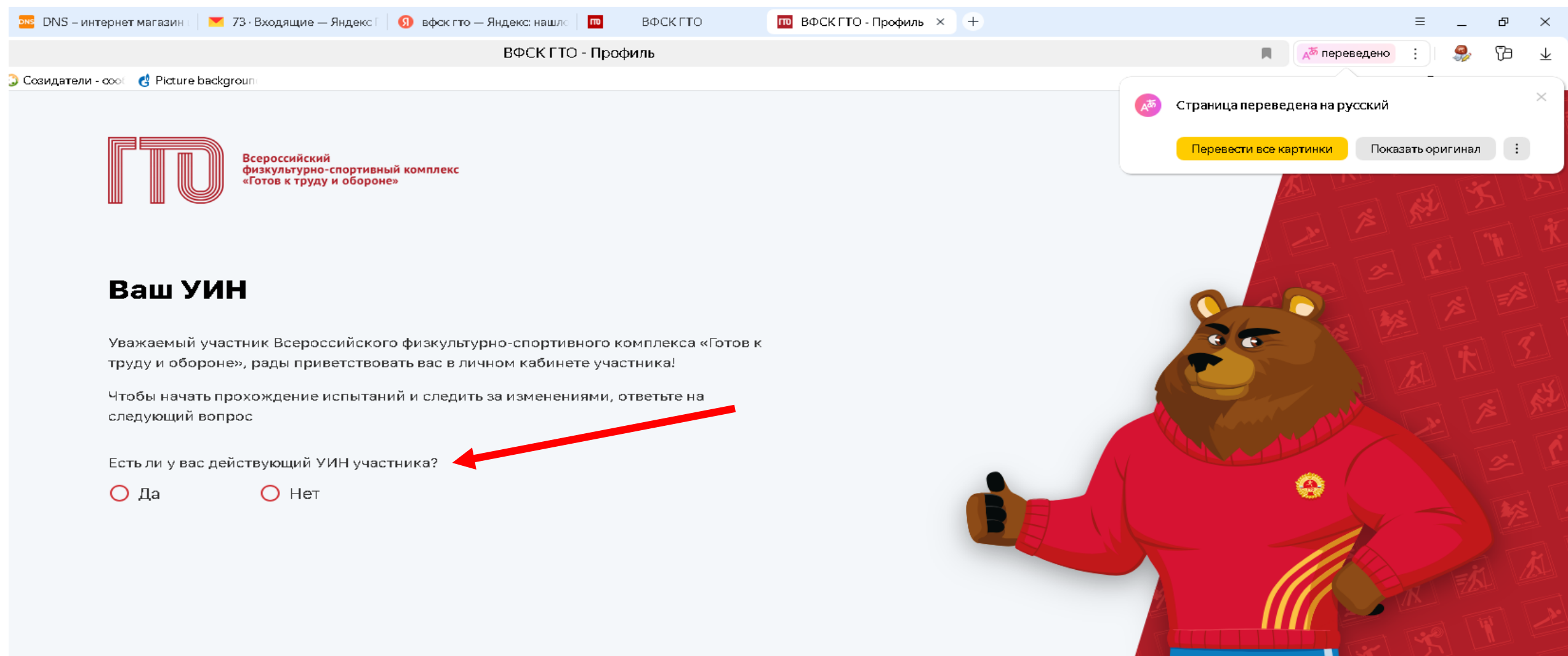

#### 6 шаг. Вы успешно вошли в систему!

| 6 🔷 🕜 Tilda Потоки: ГТО Валуйк   🔤 DNS – интернет ма                   | агазин I 💌 73 Входящие — Яндекс Г 🛛 🧕 | 9 вфск гто — Яндекс: нашл 👘 ВФСК ГТО 🗰 ВФСК ГТ                                                                | О-Профиль × +                                                             | ≡ _ & ×           |
|------------------------------------------------------------------------|---------------------------------------|----------------------------------------------------------------------------------------------------|---------------------------------------------------------------------------|-------------------|
| ← ⑨ Ĉ 💋 gto.gov.ru                                                     |                                       | ВФСК ГТО - Профиль                                                                                            | 🔳 🔒 👗 Арреведено                                                          | : 😽 🗗 🛧           |
| Новая папка 🗸 📓 Калькулятор возр 🔇 Созидатели - соос 🔥                 | Picture backgroun:                    |                                                                                                    |                                                                           | Другие закладки 🗸 |
| ГГГОО Ксероссийский<br>Фереуский комплекс<br>«Готов к труду и обороне» | Моя цель                              |                                                                                                    |                                                                           |                   |
| 👤 Профиль                                                              | ЗОЛОТО СЕРЕБРО БРОНЗА                 | A (?)                                                                                                    |                                                                           |                   |
| 🖹 Моя анкета                                                           | Обязательные испытания                | 0 из 4 Испытания по выбору 0 из 2                                                                             |                                                                           |                   |
| <b>П</b> Результаты                                                    | Записаться на тестирование ГТО        | >                                                                                                    |                                                                           |                   |
| 🖈 Рейтинг результатов                                                  |                                       |                                                                                                    | Иванов иван иванович                                                      |                   |
| 🐰 Мои знаки                                                            | < Март 2025                           | > 10 марта                                                                                                    | VIII ступень уин   (20-24 лет) 25-31-0016506                              |                   |
| 🎹 Запись на тестирование                                               | Пн Вт Ср Чт Пт                        | C6 Bc                                                                                                    | Субъект РФ Возраст                                                        |                   |
| 🔔 Уведомления                                                          | 24 25 26 27 28                        | 1 2                                                                                                    | БЕЛГОРОДСКАЯ ОБЛАСТЬ 22 года                                              |                   |
| ← Выход                                                                | 3 4 5 6 7                             | 8 9                                                                                                    | Отчетный период<br>01.01.2025 — 31.12.2025                                |                   |
|                                                                        | 10 11 12 13 14                        | 15 16                                                                                                    |                                                                           |                   |
|                                                                        | 17 18 19 20 21                        | В этот день ничего не запланировано.<br>22 23 Чтобы записаться на тестирование,<br>перейдите на сайт Госуслуг | До окончания<br>отчетного периода                                         |                   |
|                                                                        | 24 25 26 27 28                        | 29 30                                                                                                    | 206                                                                       |                   |
|                                                                        | <b>31</b> 1 2 3 4                     | 5 6                                                                                                    | 290 дней                                                                  |                   |
| ФГИС «Спорт»                                                           | Уведомления                           |                                                                                                    | Активация Windows<br>Чтобы активировать Windows, перейдите в <u>ря</u> зд | ел "Параметры".   |

A 💽 📮 🔊

Ŧ

Внимание! Участники, которые выполнили нормативы на знак «бронза» и «серебро» (если согласны со знаком, должны подтвердить его в личном кабинете). «Золотой» знак подтверждения не требует.

Телефон для справок: 89511450234 (Артемова Анастасия Алексеевна).